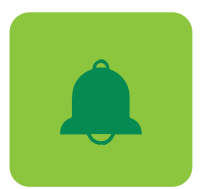

# Learn how e-Statements and Notifications work in Digital Banking

## **ELECTRONIC STATEMENTS**

When you sign up for **Digital Banking** you have automatic access to your electronic statements for up to 18 months. To request electronic statements from previous periods visit the **"Services for my accounts"** section.

To stop receiving your paper statements, you must complete the following steps:

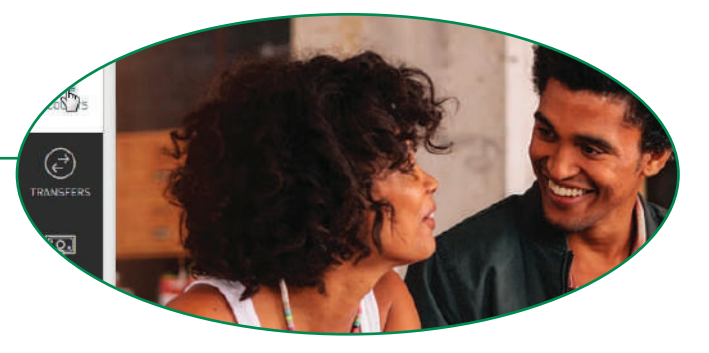

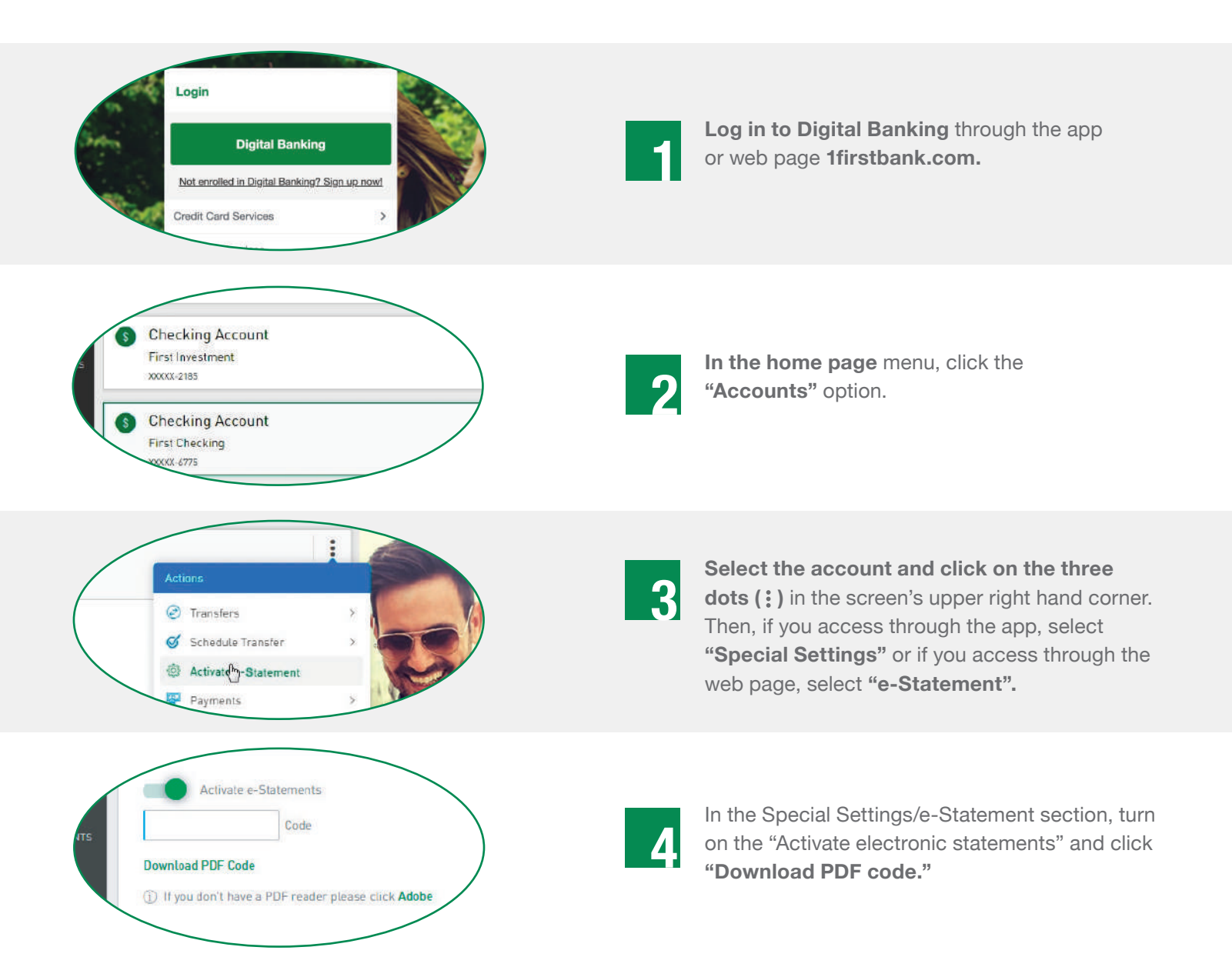

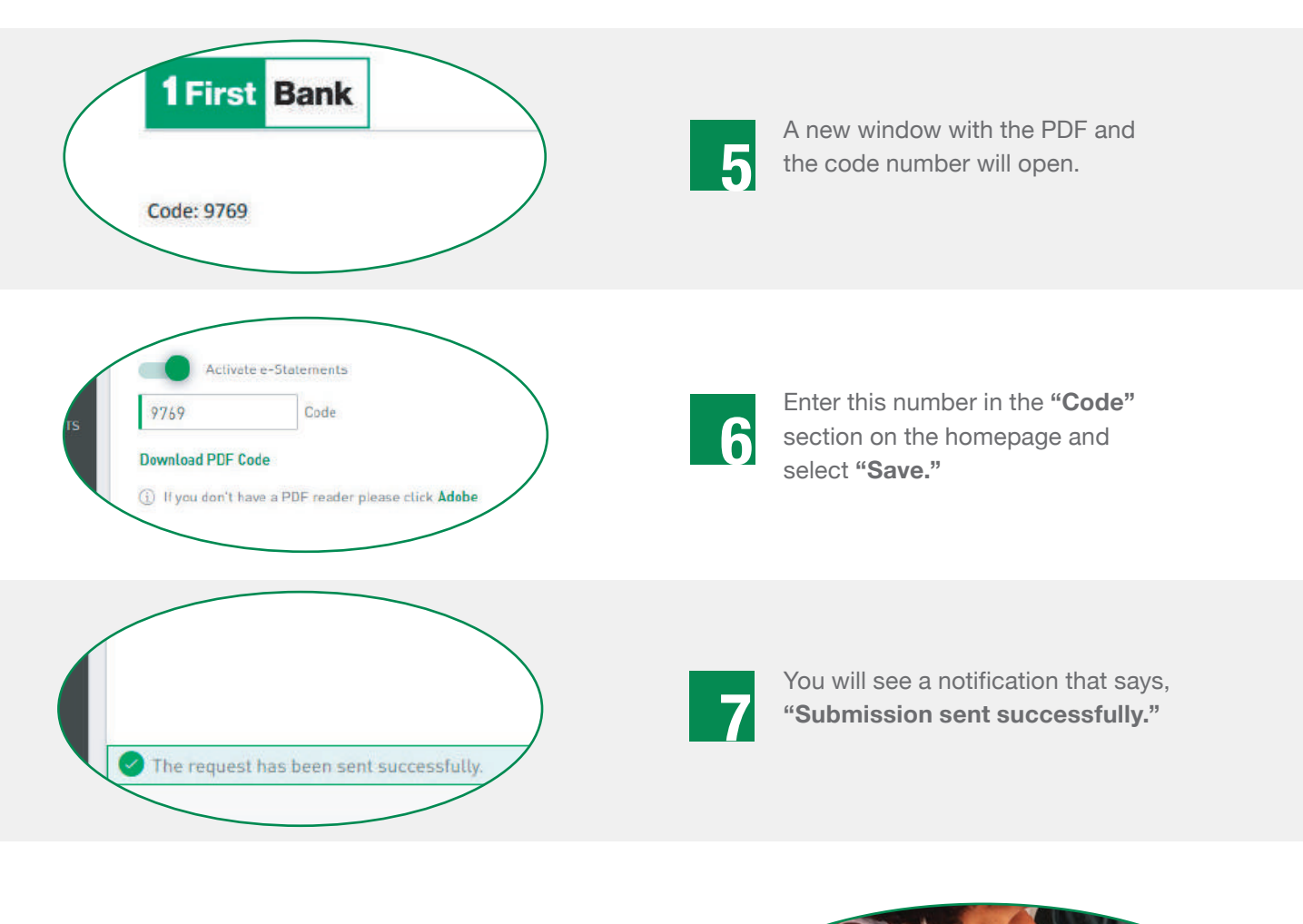

## **NOTIFICATIONS**

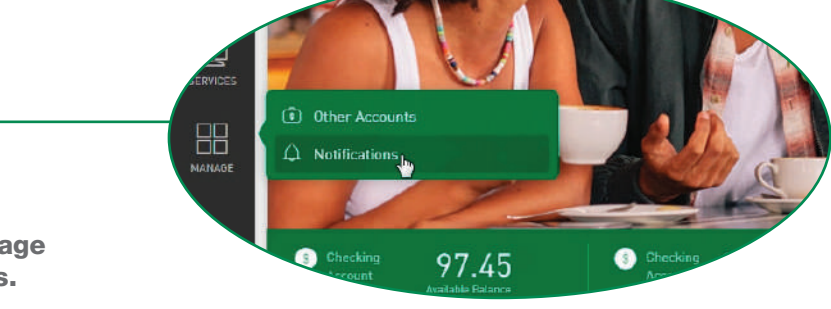

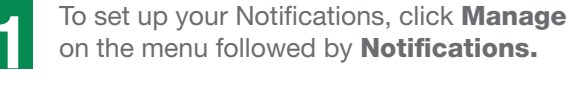

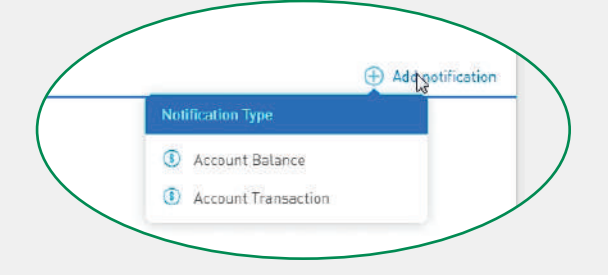

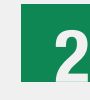

Schedule and enable your notification by clicking on **Add Notification.** Then select the type of notification that you would like to set up: **Account Balance** or **Account Transactions.** 

#### IF YOU SELECTED ACCOUNT BALANCE:

• Write a brief description of the alert for your reference.

• Select the account for which you are scheduling the alert.

• Set up the alert definition, you may choose among the following: **Any balance, If my balance is less than (amount),** or **If my balance is greater than** (**amount).** 

- Choose how often you wish to receive the notification and when you want to end it.
- Select the channel that you will use to receive the alerts.
- Click **Save** if it is correct and ready.

Note: You will only be able to set up notifications through the desktop version.

#### IF YOU SELECTED ACCOUNT TRANSACTIONS:

- Write a brief description of the alert for your reference.
- Select the account for which you are scheduling the alert.

• Set up the alert definition, you may choose among the following: **Any transaction, If the transaction is less than (amount),** or **If the transaction is greater than (amount).** 

- Choose how often you wish to receive the notification and when you want to end it.
- Select the channel that you will use to receive the alerts.
- Click **Save** if it is correct and ready.

Note: You will only be able to set up notifications through the desktop version.

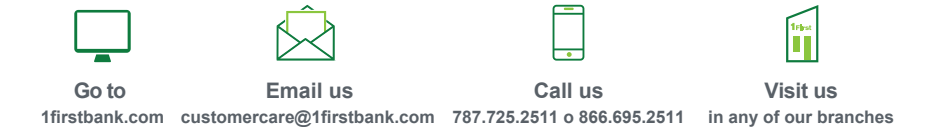

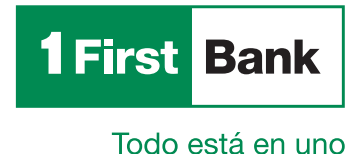